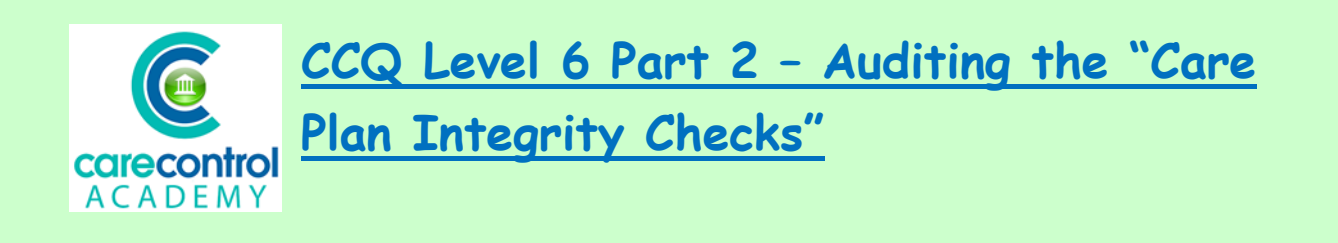

Now we're going to look at Care Control Care Plan Integrity Checks:

| and Administration - Atlas House C | are Home - Windows System Version: 3.15                                          |                                                                                                    |           |
|------------------------------------|----------------------------------------------------------------------------------|----------------------------------------------------------------------------------------------------|-----------|
| Administra                         | tion of Care Control Current User: Lorns Alf                                     | 📃 差 🙆 😡                                                                                                    |           |
| Options:                           |                                                                                  | and the second second second second second second second second second second second second second second second | _         |
| aff or Residents                   | Full Admin Show Care Plans Note Record I                                         | nformation Print Care Plan View Handover Quit Care Co                                                            | ontrol    |
| Edit Staff Records Ho              | me Status as at - 22/11/2018 10                                                  |                                                                                                    |           |
| a New Resident                     |                                                                                  | Your Calendar for the next Two Weeks                                                                             | Calendar  |
| aning                              |                                                                                  | Today                                                                                                    | -         |
| nage Monitoring                    | single Service Other Mate                                                        | (All Day) Staff Task                                                                                             |           |
| mitoring Analysis                  | Status User Tasks Tasks Status                                                   | Fails Prevention Training Course 9:00am until 12:00pm                                                            |           |
| e Plan Corrections                 |                                                                                  | Today                                                                                                    |           |
| No                                 | ta Cover Status - Next 21 Days View Cover Rota                                   | (All Day) Entertainment                                                                                          |           |
| nd Absences                        | 22nd.0 23rd.0 24th.0 25th.12 26th.0 27th.0 28th.7                                | Carol Singing with Hazel 2pm                                                                                     |           |
| onsolidated Rota                   |                                                                                  | -                                                                                                    |           |
| lask with Parata                   | 29th.9 30th.0 1st.4 2nd.9 3rd.0 4th.0 5th.6                                      | Today                                                                                                    |           |
| ICIR WITH HOLD'S                   |                                                                                  | (All Day) birdiday                                                                                               |           |
| osences & Cover                    |                                                                                  | Previous 30 Days of Incidents View                                                                               | Incidents |
| lecord Absence                     | 601.6 701.0 801.0 901.5 1001.0 1101.6 1201.0                                     | 268                                                                                                    | -         |
| nication Area                      |                                                                                  | 14/11 - 19:57                                                                                                    |           |
| nd Calendar Entry                  | ur Recent Messages                                                               | incident in top lounge (Miss Laura Derby - Resident)                                                             |           |
| reate a Message                    | or Information                                                                   | 987                                                                                                    |           |
|                                    | retta Smith (Z1/11/2018)                                                         | 267                                                                                                    |           |
| w Your Messages the                | toilet. bless her xioocox                                                        | incident in top lounge (Miss Laura Derby - Resident)                                                             | _         |
| ninister Messages                  |                                                                                  |                                                                                                    |           |
| Fo                                 | or Information                                                                   | 266                                                                                                    |           |
| Cameric Contrary 30                | n we all please he careful when nuttion the rad have in the weshing machine. You | 14/11 - 17:30                                                                                                    |           |
| orts & Datasets                    | ist check them to see no jumpers or dry cleaning items have been put in them     | Trattion analyticates hadron on Alter Lances Dealer. Providenti                                                  | -         |
| Pas                                |                                                                                  |                                                                                                    |           |
| FC                                 | r monauon                                                                        |                                                                                                    |           |

Our **Integrity Checks** are designed to have a look at each of the **Care Plans** for each of your residents and tell you where the issues are.

1/17/2019

| Admini                  | stration of Care Co                                                                                                    | Current User: Lor                                      | na Atlas                                  | 20(             | Help7                                   |        |
|-------------------------|----------------------------------------------------------------------------------------------------|--------------------------------------------------------|-------------------------------------------|-----------------|-----------------------------------------|--------|
| mon Ontions:            |                                                                                                    | C Care Plan Integrity Checks                           |                                           |                 |                                         |        |
| a Staff or Beridents    | Full Admin Shov                                                                                                    | -Filter Your Results Set                               |                                           |                 |                                         | -      |
| dd / Edit Staff Records | Home Status as at - 22/11/2                                                                                                    | Select Service User: (All Rec<br>What to Show?: Warnin | ords)  v gs and Errors  v Care Plan Area: | (All Records)   |                                         |        |
| Add a New Resident      |                                                                                                    |                                                        |                                           |                 | -                                       |        |
| tanning                 |                                                                                                    | Service User                                           | Care Plan Area                            | Issue Level     | Issue Detail                            |        |
| anage Monitoring        | Sign In Allocation                                                                                                    | Ground Floor 1 - Alice Lauks                           | Care Review                               | 0               | This review does not have an associated |        |
| Ionitoring Analysis     | Status Status                                                                                                    |                                                        | Consent of Review                         | _ <b>_</b>      | consent.                                |        |
| ire Plan Corrections    | Rote Course Status - Nove 211                                                                                                    | Ground Elect 2 - Amanda Langhere                       | Care Baulau                               |                 | This realian deer not have to percepted |        |
| Plan Integrity Checks   | Rold Cover Status - Next 211                                                                                                    | at order of a second condition of                      | Francisk of Franksis                      |                 | consent.                                |        |
| and Absences            | 22nd.0 23rd.0 24th.0                                                                                                    |                                                        | Consent of Nevlew                         |                 |                                         |        |
| Consolidated Rota       |                                                                                                    | Ground Floor 3 - Betty Hasel                           | Care Review                               | 0               | This review does not have an associated | -1     |
| Work with Rota's        | 29th.8 30th.0 1st.4                                                                                                    |                                                        | Consent of Review                         | •               | consent.                                |        |
| Absences & Cover        |                                                                                                    | dimentation as the second second                       |                                           |                 |                                         |        |
| Record Absence          | 6th.6 7th:0 8th:0                                                                                                    | Ground Hoor 4 - bonnie minierk                         | Care Review Consect of Review             |                 | consent.                                |        |
| unication Area          |                                                                                                    |                                                        |                                           |                 |                                         |        |
| nend Calendar Entry     | Your Recent Messages                                                                                                    | Ground Elony 5 - Dereen Harbe                          | Care Boview                               | _               | This review does not have an associated |        |
|                         | For Information                                                                                                    | STORAR PROF 3 - DOTEEN DECK                            | Concert of Baufau                         |                 | consent.                                |        |
| Create a Message        | Loretta Smith (21/11/2018)                                                                                                    | Dennet Mart 4 - 1 Mar 1 12 In                          | Consent of Review                         |                 |                                         |        |
| iew Your Messages       | please could all members of staff ren<br>the toilet bless her xxxxxx                                                                                             | 1 1 1 1 1 1 1 1 1 1 1 1 1 1 1 1 1 1 1                  | AND TOTAL                                 |                 |                                         |        |
| dminister Messages      |                                                                                                    |                                                        |                                           |                 | Print f                                 | leport |
| Document Library        | Stacy Atlas (20/11/2018)                                                                                                    |                                                        | 266                                       |                 |                                         |        |
| teports & Datasets      | Can we all please be careful when putting the red bags in the washing machine. You must check them to see no jumpers or dry cleaning items have been put in them |                                                        |                                           | hades and the s | a - Oracidante:                         |        |
| Areas                   | Franks and the states in the machine a                                                                                                    | a ant unal. Manuthanka                                 |                                           |                 | Contract Contraction                    |        |
| Incident Analysis       | For Information                                                                                                    |                                                        | *                                         |                 |                                         |        |
|                         |                                                                                                    |                                                        |                                           |                 |                                         |        |

You can filter the information, however, this is the front screen and it will give you the information on all of your residents. As you can see we've got 64 issues at the moment. Use the filter to get the information you require. Click on the

| C Care Plan Integrity Checks  |                                                                                                    |                               | resident and click <b>Update</b>                   |
|-------------------------------|----------------------------------------------------------------------------------------------------|-------------------------------|----------------------------------------------------|
| -Filter Yur Results Set       | t<br>(All Records)                                                                                                    |                               | Results                                            |
| What to Show ?:               | First Floor 10 - Esther Goulding<br>First Floor 11 - Leah Gallyon                                                                                                    | Care Plan Area: (All Records) | Update Results                                     |
| Service User                  | First Floor 12 - Lisa Dovey<br>First Floor 13 - Lorna Daber                                                                                                    | Issue Level                   |                                                    |
| Ground Floor 1 - Alice Lauks  | First Floor 14 - Laura Derby<br>First Floor 15 - Polly Drake<br>First Floor 8 - Emma Smith<br>First Floor 9 - Eve Gieves<br>Ground Floor 1 - Alice Lauks                 | •                             | This will give you the information that is either  |
| Ground Floor 2 - Amanda Lan   | Ground Floor 2 - Amanda Langhorn<br>Ground Floor 3 - Betty Hasel<br>Ground Floor 4 - Bonnie Hinnerk<br>Ground Floor 5 - Doreen Hache<br>Ground Floor 6 - Issabel Jackson |                               | missing or there is an error on.                   |
| Ground Floor 3 - Betty Hasel  | Ground Floor 7 - Frank Jones                                                                                                    |                               | The orange circle is to give<br>you a warning that |
| Ground Floor 4 - Bonnie Hinne | Care Review                                                                                                    |                               | added.                                             |

1/17/2019

## You can use the filter to show just the warnings only:

| Filter Your Results Set     | nd Floor 1 - A          |              | Need<br>Help?                           |  |
|-----------------------------|-------------------------|--------------|-----------------------------------------|--|
| What to Show?: War          | nings Care Plan Area:   | All Records) | Update Results                          |  |
| ervice User                 | Care Plan Area          | Issue Level  | Issue Detail                            |  |
| round Floor 1 - Alice Lauks | Care Review             |              | This review does not have an associated |  |
|                             | Consent of Review       |              | CUTACITS.                               |  |
| round Floor 1 - Alice Lauks | Personal Details        |              | Maiden Name Information Missing         |  |
|                             | Maiden Name Information |              |                                         |  |

## The red cross means there's an error and this will need to be rectified as soon

| C Care Plan Integrity Checks                                                      |                                                    |     |                           | ×                               |  |
|-----------------------------------------------------------------------------------|----------------------------------------------------|-----|---------------------------|---------------------------------|--|
| Filter Your Results Set<br>Select Service User: Ground I<br>What to Show?: Errors | Floor 1 - Alice Lauks<br>Care Plan Area: (All Reco |     | ×                         | Need<br>Help?<br>Update Results |  |
| Service User                                                                      | Care Plan Area                                     | Vel | Issue Detail              |                                 |  |
| Ground Floor 1 - Alice Lauks                                                      | Personal Details                                   | 2   | Previous Address Line 1 N |                                 |  |
|                                                                                   | Previous Address Line 1                            | ~   |                           |                                 |  |
| Ground Floor 1 - Alice Lauks                                                      | Personal Details                                   | 2   | Previous Post Code Missir |                                 |  |
|                                                                                   | Previous Post Code                                 |     |                           |                                 |  |
|                                                                                   |                                                    |     |                           |                                 |  |
|                                                                                   |                                                    |     |                           |                                 |  |
|                                                                                   |                                                    |     |                           |                                 |  |
|                                                                                   |                                                    |     |                           |                                 |  |
|                                                                                   |                                                    |     |                           |                                 |  |
|                                                                                   |                                                    |     |                           | -                               |  |
|                                                                                   |                                                    |     |                           |                                 |  |

## as you can. And again you can use the filter to show the errors:

| Filter Your Results Set   Select Service User:   Ground Floor 1 - Alice Lauks     Care Plan Area     (All Records)   Care Plan Area     (All Records)   Care Review   Life History     Ground Floor 1 - Alice Lauks     Personal Details   Previous Address Line 1     Previous Post Code      Previous Post Code Missing | Care Plan Integrity Checks                                       |                                                                                  | ×                              |
|----------------------------------------------------------------------------------------------------|------------------------------------------------------------------|----------------------------------------------------------------------------------|--------------------------------|
| Service User     Care Plan Area     Care Review       Ground Floor 1 - Alice Lauks     Personal Details     Personal Details       Previous Address Line 1     Previous Post Code     Previous Post Code Missing                                                                                                    | Filter Your Results Set<br>Select Service User<br>What to Show?: | Ground Floor 1 - Alice Lauks                                                     | Need<br>Help?<br>pdate Results |
| Ground Floor 1 - Alice Lauks     Personal Details     Personal Details       Ground Floor 1 - Alice Lauks     Personal Details     Previous Address Line 1       Ground Floor 1 - Alice Lauks     Personal Details     Previous Post Code                                                                                 | Service User                                                     | Care Plan Area Care Review                                                       |                                |
| Ground Floor 1 - Alice Lauks Personal Details Previous Post Code Missing                                                                                                    | Ground Floor 1 - Alice Lauks                                     | Personal Details Ing                                                             |                                |
|                                                                                                    | Ground Floor 1 - Alice Lauks                                     | Personal Details         Previous Post Code Missing           Previous Post Code |                                |

It is good practice to go into the **Integrity Checks** prior to doing your **Care Review** as this will help you enter some extra information if required. Should you

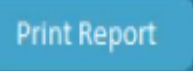

wish you can print the information off and give it to the person responsible for doing the **Care Review**.

The system will also tell you when there isn't enough information in the **Care Review**:

| Filter Your Results Set<br>Select Service User:<br>What to Show?: | Ground Floor 3 - Beau Sel                                | Plan Area: (All Records) | Need<br>Help?<br>Update Results                                                                  |
|-------------------------------------------------------------------|----------------------------------------------------------|--------------------------|--------------------------------------------------------------------------------------------------|
| Service User<br>3round Floor 3 - Betty Hasel                      | Care Plan Area Care Review Care Domain Health - Mobility | Issue Level              | Issue Detail<br>For Severe level of need, you need to enter more<br>information for this domain. |
| Sround Floor 3 - Betty Hasel                                      | Care Review Consent of Review                            |                          | This review does not have an associated consent.                                                 |

In order to rectify this you will need to do a new **Care Review** and enter more information into that particular area.

<u>Question 1 – When you click on Care Plan Integrity Checks, what is NOT an</u> option on the "What to Show" drop-down menu?

- A Warnings and Errors
- **B** Errors
- **C** Recent Amendments
- D Warnings

Question 2 - When looking at issues with Integrity Checks, what does the orange circle mean?

- A It's a warning that information is incorrect.
- B It's a warning that information needs to be added.
- C It's a notification that information has recently been added.
- D It's a notification that information is complete.